# Leica Software Licensing Guide

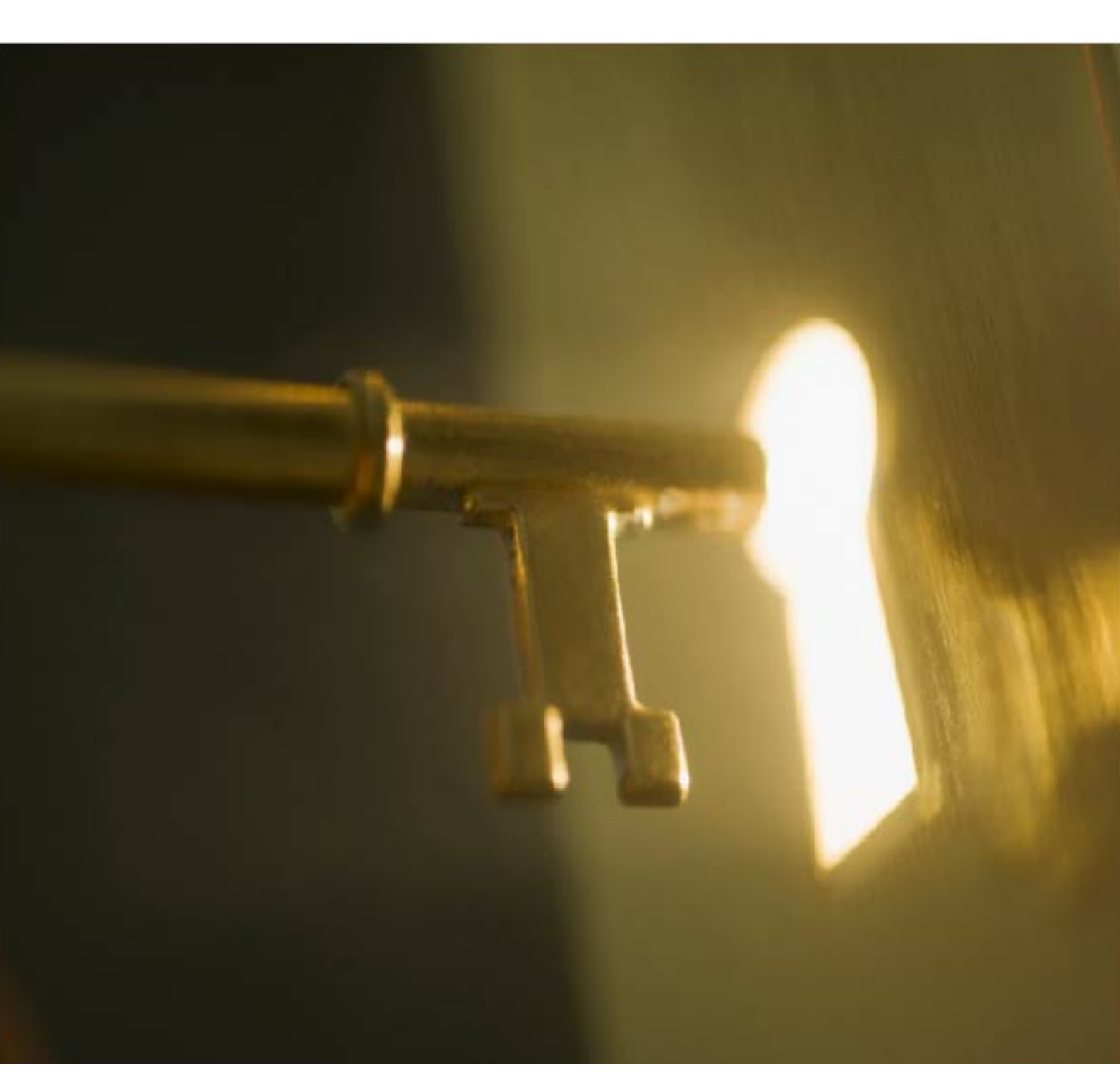

Licence Installation and Activation Guide Version (CLM) 1.7.1000 English

- when it has to be **right** 

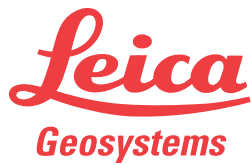

#### Table of Contents

| 1 | Intro                             | oduction                                  | 3  |  |
|---|-----------------------------------|-------------------------------------------|----|--|
|   | 1.1                               | License Models                            | 4  |  |
|   | 1.2                               | Node Locked License                       | 4  |  |
|   | 1.3                               | Floating License                          | 4  |  |
| 2 | Lice                              | nse Manipulation                          | 6  |  |
|   | 2.1                               | Licence Activation                        | 6  |  |
|   | 2.2                               | Licence Update                            | 6  |  |
|   | 2.3                               | Licence Return (Rehost)                   | 7  |  |
|   | 2.4                               | Offline License Manipulation              | 7  |  |
|   | 2.5                               | License Borrowing (Floating License Only) | 8  |  |
|   | 2.6                               | Troubleshooting                           | 9  |  |
| 3 | Viewing Available Licenses        |                                           |    |  |
| 4 | Floa                              | ting License                              | 11 |  |
|   | 4.1                               | Viewing Licenses in Use                   | 11 |  |
|   | 4.2                               | Managing the License Server               | 11 |  |
| 5 | Frequently Asked Questions (FAQs) |                                           |    |  |
| 6 | Glossary                          |                                           |    |  |

#### 1 Introduction

| 1                 | Introduction                                                                                                    |
|-------------------|----------------------------------------------------------------------------------------------------|
| Operating systems | The corporate Software Licensing is based on a reliable and secure technology, that does not require any software protection dongle (hardware device).                                                                                          |
|                   | For license activations or updates (CCPs or option purchases), an Internet con-<br>nection is required to connect to the corporate License Server. Once the license<br>is activated, an Internet connection is no longer required.              |
|                   | The <b>E</b> ntitlement <b>ID</b> (EID) is the key for initial license activation, as well as for re-ordering additional software options or CCPs. It consists of 25 alphanumeric characters separated by dashes.                               |
|                   | Example: 00101-64466-00014-03624-4C34F                                                                                                    |
|                   | <ul> <li>The Entitlement ID can be found:</li> <li>On the invoice</li> <li>On the Delivery Note of the purchased software product</li> <li>On a separate Entitlement Certificate, on paper or in digital form, for example HTML file</li> </ul> |
|                   | - when it has to be right Geosystems                                                                                                    |
|                   | Leica Geosystems<br>Entitlement Certificate                                                                                                    |

 Product
 Infinity Software

 Entitlement ID
 00102-53059-00019-12391-96B4E

 Certificate

 Leica Geosystems grants you the right to activate the following product(s):

 Article No.
 Description

 Quantity
 808798

 Infinity 1 yr Demo Licence
 1

 Maintenance End:
 27.05.2014

 Activation
 The Entitement ID will be required to activate the licenses during the installation process.

 Typo have any questions, please contact your local Leica Geosystems Sales & Support.

 Software License Agreement

 Rights and restrictions on the use of this product are set forth in the Leica Geosystems Software License Agreement available at: http://www.licen.geosystems.com/swilcense/

The Entitlement ID for a software product never changes and therefore these documents should be kept carefully.

If the software product is registered at the Customer Web Portal **myWorld** the Entitlement Certificate can always be downloaded from the **myProducts** section, using the Entitlement Certificate button.

| myApplications > myProducts |                                                     |
|-----------------------------|-----------------------------------------------------|
| Overview Software Manuals   |                                                     |
| Back                        | Offline Activation/Return Entitlement Certificate H |
| General                     |                                                     |

| 1.1                 | License Models                                                                                                    |  |  |  |
|---------------------|----------------------------------------------------------------------------------------------------|--|--|--|
| License models      | <ul> <li>Depending on the software product, there is a choice between two license models matching different user requirements:</li> <li>Node locked licenses are fixed to the computer where the software is installed.</li> <li>Floating licenses are installed and shared within a single network. Different users working on different computers within that network can use the floating licenses.</li> </ul> |  |  |  |
| 1.2                 | Node Locked License                                                                                                    |  |  |  |
| Node locked license | A node locked license is tied to a single computer. This license model is suitable also for systems that must operate outside a work network. It cannot be shared by multiple users and is usually not transferred from one computer to another. Refer to "Rehosting".<br>Node locked licenses are managed via the <b>CLM for Nodelocked Licenses</b> application.                                                |  |  |  |
|                     | a Customer                                                                                                    |  |  |  |
|                     | b Local PC                                                                                                    |  |  |  |

- Internet С
- Leica Geosystems d
- е Leica Geosystems License Server

**Floating License** 

**Floating license** 

1.3

A floating license can be shared across multiple computers within the same local network. It is administrated by a local License Server running in the same network, which manages the license pool, their validity and grants users access to a license if it's available.

The local License Server can manage licenses for multiple software products at the same time.

Floating licenses on the Local License Server are managed via the **CLM for** Floating Licenses application.

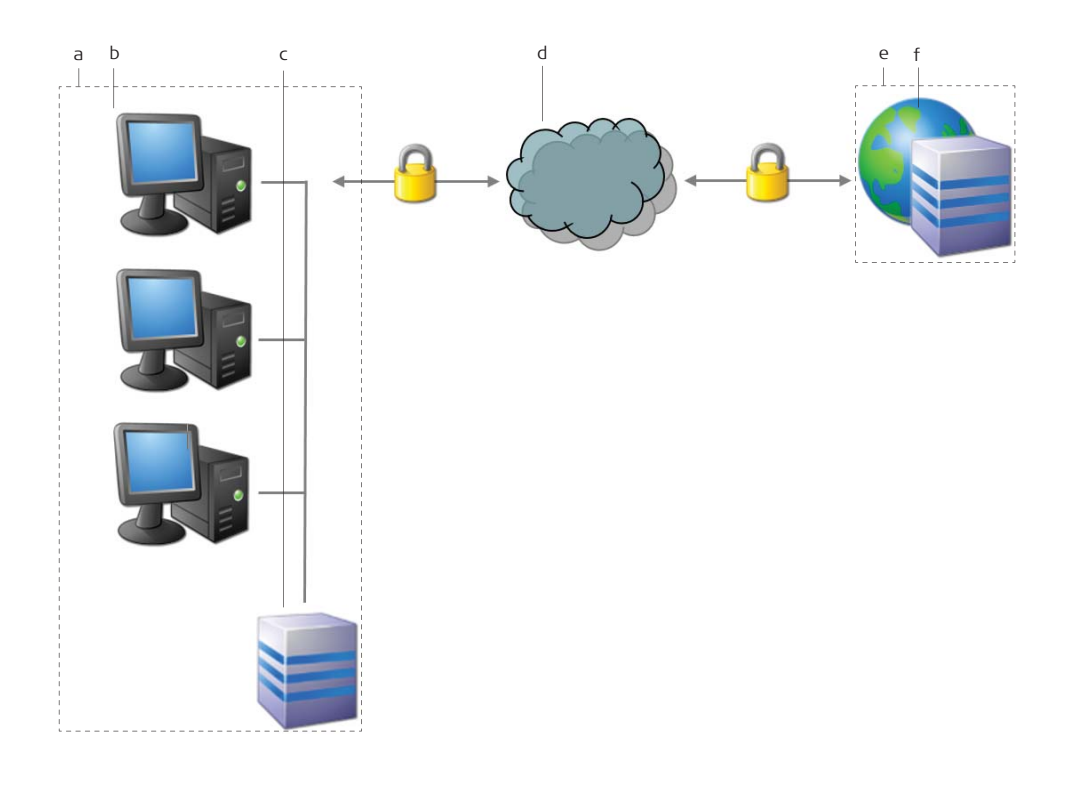

016695\_001

- a Customer, local network
- b Local client 1, local client 2, ... local client n
- c Local License Server
- d Internet
- e Leica Geosystems
- f Leica Geosystems License Server

If a software product has to be used on a disconnected computer (no connection to the local License Server), it is possible to "borrow" a license from the License Server and to "return" it afterwards. Refer to "Borrowing".

#### **License Manipulation**

Description

2

The main operations done with a license are activation, update and rehost.

An Internet connection is required for all license manipulations to allow a connection to the Leica Geosystems License Server. If the computer is "offline", you can use an Internet enabled device to activate, update or return a license.

Refer to "2.4 Offline License Manipulation" for details on offline license manipulation.

Depending on your product's license model, you should first open the **CLM for Floating Licenses** or **CLM for Nodelocked Licenses** application.

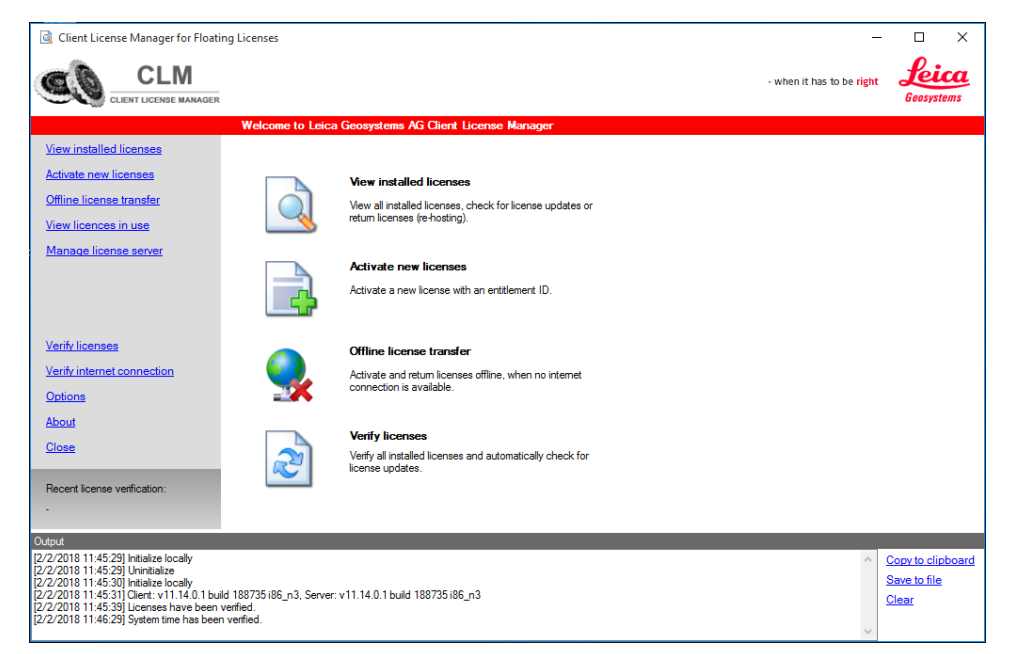

| 2.1                              | Licence Activation                                                                                                    |                                                                                                    |  |
|----------------------------------|----------------------------------------------------------------------------------------------------|----------------------------------------------------------------------------------------------------|--|
| Activating license               | Once you have the Entitlement ID, follow these steps:                                                                                                    |                                                                                                    |  |
| step-by-step                     | 1.                                                                                                    | Select Activate new licenses from the left side menu.                                                                                                    |  |
|                                  | 2.                                                                                                    | Insert the Entitlement ID.                                                                                                    |  |
|                                  | 3.                                                                                                    | Click on the <b>Check for activatable licenses</b> button in the bottom right corner.                                                                                   |  |
|                                  | 4.                                                                                                    | The next window shows the products that will be activated.<br>Click on <b>Activate new licenses</b> in the bottom right corner to com-<br>plete the activation process. |  |
|                                  | To activate a license on a virtual machine, please contact your local sales repre-<br>sentative to make sure that the activation of your entitlement is possible. |                                                                                                    |  |
| 2.2                              | Lice                                                                                                    | nce Update                                                                                                    |  |
| Updating license<br>step-by-step | Activa<br>callec                                                                                                    | ating additionally purchased software options or software maintenance is dupdating licenses.                                                                            |  |
|                                  | 1.                                                                                                    | Select Verify licenses from the left side menu.                                                                                                    |  |
|                                  | 2.                                                                                                    | The number of updates will appear in the next screen.                                                                                                    |  |
|                                  |                                                                                                    |                                                                                                    |  |

|                                              | 3.                           | If updates are available, press the <b>Newly activatable licenses</b> but-<br>ton in the bottom right corner.                                                                                                    |
|----------------------------------------------|------------------------------|----------------------------------------------------------------------------------------------------|
|                                              | 4.                           | Select Activate new licenses.                                                                                                    |
| 2.3                                          | Licen                        | ce Return (Rehost)                                                                                                    |
| Returning license<br>step-by-step            | This or<br>•<br>•            | peration is performed:<br>When the user wants to transfer the license to another system<br>Before an operating system update<br>Before an operating system restore<br>Before a major hardware update, for example hard drive change |
|                                              | Follow                       | these steps to return a license to the corporate License Server:                                                                                                    |
|                                              | 1.                           | Select View installed licenses from the left side menu.                                                                                                    |
|                                              | 2.                           | Select the view <b>Entitlements</b> in the upper right corner.                                                                                                    |
|                                              | 3.                           | Select the Entitlement ID(s) you want to return with the checkbox.                                                                                                    |
|                                              | 4.                           | Click Return licenses (rehost).                                                                                                    |
|                                              | 5.                           | Click <b>Continue</b> .                                                                                                    |
|                                              | After t<br>anothe<br>tutes a | he return is performed, the client will usually activate the license on<br>er system. A return, followed by an activation of the same license consti-<br>a rehost operation.                                                        |
| 2.4                                          | Offli                        | ne License Manipulation                                                                                                    |
| Manipulating license<br>offline step-by-step | For off<br>Interne           | line license manipulation you need a device which is connected to the et, for example a smartphone.                                                                                                    |
|                                              | An offl<br>Iowing            | ine activation, update and return of a license can be performed by fol-<br>these steps:                                                                                                    |
|                                              | 1.                           | Select Offline license transfer from the left side menu.                                                                                                    |
|                                              | 2.                           | For license activation and update:<br>Click on <b>Activate licenses</b> .                                                                                                    |
|                                              |                              | For license return:<br>Click on <b>Return licenses (rehost)</b> .                                                                                                    |
|                                              | 3.                           | Follow the instructions from the CLM application. The operations are done by file exchange between the Internet enabled device and corporate License Server.                                                                        |

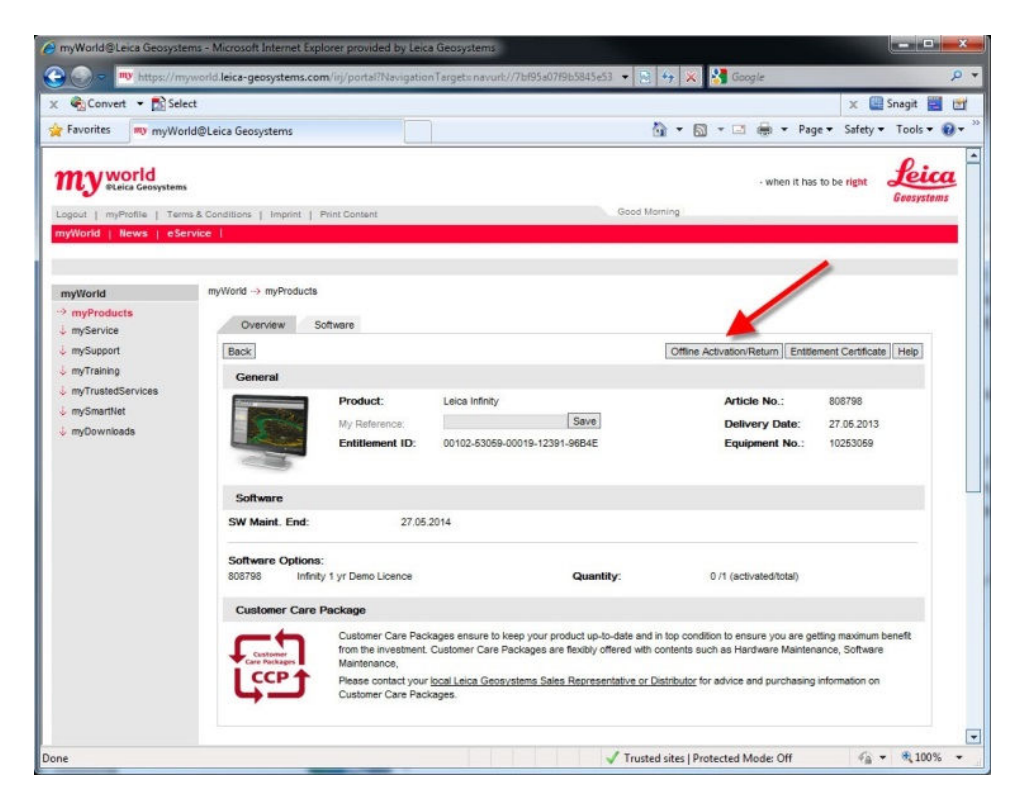

The same operations can be done using myWorld/myProducts portal instead of using an e-mail.

### 2.5 License Borrowing (Floating License Only)

Borrowing license step-by-step

If a software product has to be used on a disconnected computer (no connection the local License Server), it is possible to borrow a license from the local License Server and return it after usage.

An Internet connection is not required for this procedure.

Borrowing means taking a floating license from a license server and activating it as a node locked license on another system.

To borrow, open **CLM for Nodelocked Licenses** on your local client and follow these steps:

|                                                            | Options                                                                                                    |
|------------------------------------------------------------|----------------------------------------------------------------------------------------------------|
| View installed licenses                                    |                                                                                                    |
| Activate new licenses<br>Offline license transfer          | Configuration     Ittps://clm.leica-geosystems.com/flexnet/services       URL to the FNO services:     Ittps://clm.leica-geosystems.com/flexnet/services       URL to the SAP services:     Ittps://clm.leica-geosystems.com/flexnet/services       URL to the server:     europe pool.ntp.org     e.g. "swisstime.ethz.ch"       Proxy server host:     e.g. "host.pott" |
| Verify licenses<br>Verify internet connection<br>1 Options | 2       Borrow licenses       Image: Server       e.g. "@localhost" or "@myServer"         Posting license server host:       3       Image: Server       e.g. "@localhost" or "@myServer"         Default number of days for borrowing:       4       1       Used if no expiration date has been specified for borrowing.                                               |
| About<br>Close                                             | Show output pane                                                                                                    |
| Recent license verification:                               | Set default 5 Apr                                                                                                    |

|                                                                       | View installed licenses                                                     |                                                                                                    | Checkall Uncheckall Collapse all Expand all Views: Features Entitlements                                                             |                                                            | Views: Features Entitlements |
|-----------------------------------------------------------------------|-----------------------------------------------------------------------------|----------------------------------------------------------------------------------------------------|----------------------------------------------------------------------------------------------------|------------------------------------------------------------|------------------------------|
|                                                                       | Offline licens                                                              | icenses<br>e transfer                                                                                                    | Extilements 7 In 1/2 59995-599954-1450A-66250C-544E6 In 1/2 59995-599954-14524-66250C-544E6 In 1/2 59995-599954-14524-6225-6225-6225 | Name Value<br>Entitlement ID 99999-99999-A16DA-6825C-344E6 | 6                            |
|                                                                       | G Cahernob<br>Verity license<br>Verity interne<br>Options<br>About<br>Close | a<br>a<br>Loonnestion                                                                                                    |                                                                                                    |                                                            |                              |
|                                                                       | Recent license<br>1/24/2018 11:                                             | verification:<br>15 AM                                                                                                    |                                                                                                    | - 7 No.                                                    | 8 Borrow                     |
|                                                                       | 1.                                                                          | Select <b>O</b>                                                                                                    | <b>ption</b> from the menu c                                                                                                    | n the left.                                                |                              |
|                                                                       | 2.                                                                          | Tick the                                                                                                    | Borrow licenses check                                                                                                    | kbox.                                                      |                              |
|                                                                       | 3.                                                                          | Enter the<br>server h                                                                                                    | e address of the Local I<br><b>10st</b> .                                                                                            | icense Server under <b>F</b>                               | loating license              |
| 4.                                                                    |                                                                             | Set the number of days to borrow (max 90 days).                                                                                                    |                                                                                                    |                                                            |                              |
|                                                                       | 5.                                                                          | Select <b>A</b>                                                                                                    | ct Apply.                                                                                                    |                                                            |                              |
|                                                                       | 6. Select the local License Server from the left side menu.                 |                                                                                                    |                                                                                                    |                                                            |                              |
| 7.                                                                    |                                                                             | Select the license which you want to borrow.<br>You can only borrow the "complete" license or products.<br>Single features cannot be borrowed separately.<br>Make sure that the EID does not expire before the borrow period<br>elapses, otherwise the borrowing is not possible.                                             |                                                                                                    |                                                            |                              |
|                                                                       | 8.                                                                          | Click on                                                                                                    | Borrow.                                                                                                    |                                                            |                              |
|                                                                       | To retur                                                                    | n a borrov                                                                                                    | wed license:                                                                                                    |                                                            |                              |
| 1. Follow the steps for returning a Refer to "Returning license step- |                                                                             | license up to step 3<br>-by-step".                                                                                                    |                                                                                                    |                                                            |                              |
|                                                                       | 2.                                                                          | Click on                                                                                                    | Return borrowed lice                                                                                                    | nses.                                                      |                              |
| 2.6                                                                   | Troub                                                                       | leshoot                                                                                                    | ing                                                                                                    |                                                            |                              |
| Troubleshooting                                                       | In case<br>to the L<br>select <b>V</b><br>The <b>Ver</b><br>and pot         | se of problems during the license manipulation processes the connection<br>ne Leica Geosystems License Server can be verified. For this you need to<br>at <b>Verify Internet connection</b> from the menu on the left.<br><b>Verify Internet connection</b> dialog displays the status of the connection<br>potential errors. |                                                                                                    |                                                            |                              |

#### Viewing Available Licenses

 Viewing available
 To view the activated licenses, use the View installed licenses option from the left side menu. You can switch between Features and Entitlements view by selecting the view type in the upper right corner.

 • Features view displays a list of available features on the system.

 • Entitlements view displays a list of the activated EIDs and their products

Entitlements view displays a list of the activated EIDs and their products

 features hierarchy.

| 4                          | Floating License                                                                                                    |  |  |  |  |  |
|----------------------------|----------------------------------------------------------------------------------------------------|--|--|--|--|--|
| 4.1                        | Viewing Licenses in Use                                                                                                    |  |  |  |  |  |
| Viewing licenses in<br>use | <ul> <li>To view who is currently using the licenses, select View licenses in use from the left side menu. This view displays the following information:</li> <li>Feature version (corresponding to maintenance date)</li> <li>Total number of features which are installed on the system</li> <li>Number of features which are in use</li> <li>Number of features which are borrowed</li> <li>Number of available features</li> <li>The users which checked out the features or PCs that borrowed them.</li> </ul>                                                                                                    |  |  |  |  |  |
|                            | Letter Letter Aufministration-Server         When it has to be right         Centre Letter Aufministration-Server         When it has to be right         Centre Letter Aufministration-Server         When it has to be right         Centre Letter Aufministration-Server         View installed licenses         Activate new licenses         Offline licenses transfer         View licences in use       Feature Not features       No. features       No. total in use       No. checkouts       No. borrows       Used by         View licences in use       Feature name       Feature version       No. features       No. total in use       No. total in use       No. total were not total in use       No. total were not total in use |  |  |  |  |  |
|                            | Verify licenses<br>Verify licenses<br>Verify licenses<br>Verify licenses<br>Verify licenses<br>Close<br>Close<br>Recent lonse vertication:<br>13.11.2013 10.54] Ouey feature infos<br>Output<br>[13.11.2013 10.54] Ouey feature infos<br>Ouey feature infos<br>Ouey feature infos<br>Ouey feature infos<br>Ouey feature infos<br>Ouey feature infos<br>Ouey feature infos<br>Ouey feature infos<br>Ouey feature infos<br>Ouey feature infos<br>Ouey feature infos<br>Ouey feature infos<br>Ouey feature infos<br>Ouey feature infos<br>Ouey feature infos                                                                                                    |  |  |  |  |  |

| 4.2                         | Managing the License Server                                                                                               |
|-----------------------------|----------------------------------------------------------------------------------------------------|
| Managing the license server | To manage the local License Server, select <b>Manage license server</b> from the left side menu.                          |
|                             | In this view the status of the license server is displayed.                                                               |
|                             | Use the buttons in the right lower corner to <b>Start</b> or <b>Stop</b> the server and <b>Refresh</b> the server status. |

#### 5

## Frequently Asked Questions (FAQs)

| Questions & answers | Question                                                                                                    | Answer                                                                                                    |
|---------------------|----------------------------------------------------------------------------------------------------|----------------------------------------------------------------------------------------------------|
|                     | What is a product activation?                                                                                                  | Product activation is the process to<br>get a license for a Leica Geosystems<br>product onto your computer.<br>You can activate your product 24<br>hours a day, seven days a week via<br>Internet.                                                                                                    |
|                     | What kind of information is transmit-<br>ted during product activation?                                                        | Product activation requires that Leica<br>Geosystems collects a minimum of<br>information needed to validate the<br>authenticity of a product activation<br>request. Most of the data identifies<br>the product, including the Entitle-<br>ment ID and the product version. A<br>randomly computed machine ID (host<br>ID) is also generated, which cannot<br>be used to identify the make, model<br>or components of your computer.<br>Additionally, the operating system<br>and name of your computer are<br>transmitted. All data are transmitted<br>securely to Leica Geosystems for vali-<br>dation. |
|                     | Can I use my Entitlement ID on more than one computer?                                                                         | No.<br>A unique activation process is<br>required per computer. Once a prod-<br>uct has been activated, the software<br>license is assigned only to that spe-<br>cific computer.                                                                                                    |
|                     | Do I need administrator rights for activation?                                                                                 | No.                                                                                                    |
|                     | Is it possible to activate a license on<br>a computer without Internet connec-<br>tion?                                        | Yes.<br>Refer to "2.4 Offline License Manipu-<br>lation".                                                                                                    |
|                     | I have purchased additional software<br>options or software maintenance (as<br>contained in CCPs).<br>How can I activate them? | Refer to "2.2 Licence Update".                                                                                                    |
|                     | How can I permanently transfer the software and license from one PC to another?                                                | Refer to "2.3 Licence Return<br>(Rehost)".                                                                                                    |
|                     | How can I transfer the license to a different system in case the actual one broke?                                             | Please contact your local Leica Geo-<br>systems support with your Entitle-<br>ment ID and explain your problem to<br>them.                                                                                                    |

| Question                                                                                                    | Answer                                                                                                    |
|----------------------------------------------------------------------------------------------------|----------------------------------------------------------------------------------------------------|
| I would like to restore the operating<br>system or install a new operating<br>system on the system where I have<br>activated the license.<br>What should I do?                                        | Refer to "2.3 Licence Return<br>(Rehost)".                                                                                                    |
| Do I need a dedicated server for run-<br>ning a license server?                                                                                                    | No.                                                                                                    |
| Is it possible to use the same local<br>License Server for different Leica<br>Geosystems software packages?                                                                                           | Yes.                                                                                                    |
| Do I need an Internet connection for using floating licenses?                                                                                                    | No.<br>The client only needs to be perma-<br>nently connected to your license<br>server in the local area network to be<br>able to use floating licenses.                                                                                                    |
| When I install a local client and<br>specify the address and port of my<br>local License Server I get a "Destina-<br>tion unreachable" or "Message<br>expired" error.<br>How can I solve the problem? | It is recommended to enable internet<br>time synchronization (NTP).<br>There is no problem if your server<br>and client run in different time<br>zones.                                                                                                    |
| Is it possible to change the default ports?                                                                                                    | Ports should be changed only on the<br>server side. The ports for Imgrd.exe<br>and Igs.exe can be changed in the<br>license file<br>(C:\Program Files (x86)\Common Files<br>\Leica Geosystems\License-Server<br>\svr_Igs.lic).<br>SERVER this_host ANY <b>Port number</b><br><b>in 27000 to 27009 range</b><br>VENDOR LGS PORT = <b>Port number</b><br>Afterwards, reboot your computer or<br>restart the four CLM services:<br>• CLM Remote Daemon (svr)<br>• FLEXnet License Server<br>• FlexNet Licensing Service<br>• FlexNet Licensing Service 64 |

| 6                                  | Glossary                                                                                                    |
|------------------------------------|----------------------------------------------------------------------------------------------------|
| Activation                         | Activation is the process to get a license for a software product onto your computer.                                                                                                    |
| Borrowing                          | Borrowing means to check out a floating license from the Local License Server<br>so that it can be used like a node locked license on a computer, if it is required<br>to run the software remotely without connection to the network and the Local<br>License Server.                                           |
| CLM                                | CLM stands for <b>C</b> lient <b>L</b> icense <b>M</b> anager and is the name of the software tool used to manage the software license on a computer or server.                                                                                                    |
| CLM for node locked<br>licenses    | CLM for Nodelocked Licenses is the License Management Tool for computer<br>installations of node locked licenses. It can be used to view licenses, update<br>licenses, activate new licenses or return licenses for rehosting.                                                                                   |
| CLM for floating<br>licenses       | CLM for Floating Licenses is the License Management Tool for Lice¬nse Server<br>Installations of floating licenses. It can be used to view licenses, update licen-<br>ses, activate new licenses or return licenses for rehosting.                                                                               |
| Entitlement<br>Certificate         | The Entitlement Certificate is a document which contains the Entitlement ID.<br>This document should be kept carefully as the Entitlement ID is required for<br>purchasing additional software options or Customer Care Packages (CCPs).                                                                         |
| Entitlement ID                     | The <b>E</b> ntitlement <b>ID</b> (EID) is the key for initial license activation as well as for re-<br>ordering additional software options or <b>C</b> ustomer <b>C</b> are <b>P</b> ackages (CCPs). The<br>Entitlement ID can be found on the invoice, the delivery note or the Entitle-<br>ment Certificate. |
| Floating licenses                  | Floating licenses can be shared across multiple users within the same local network and allow for a simultaneous use up to the number of available pur-<br>chased licenses.                                                                                                    |
| Leica Geosystems<br>License Server | The Leica Geosystems License Server is the central location where all informa-<br>tion on the purchased software licenses is stored. Therefore, an Internet con-<br>nection is required for license activation or other tasks to be able to connect to<br>the Leica Geosystems License Server.                   |
| License model                      | The license model defines if a license is tied to a single computer (Node locked License) or can be shared across different computers within the same network (Floating License). The availability of the license model depends on the software product.                                                         |
| Local client                       | A local client is a computer which uses floating licenses within the local net-<br>work and, therefore, must be connected to the local License Server.                                                                                                    |

| myWorld             | myWorld is the Customer Web Portal of Leica Geosystems where products are<br>registered in order to access product related information or software updates.<br>myWorld is accessed via:<br>https://myworld.leica-geosystems.com                                                                                                    |
|---------------------|----------------------------------------------------------------------------------------------------|
| Node locked license | A node locked license is tied to a single computer. This license model is suitable also for systems that operate outside a work network.                                                                                                    |
| Rehosting           | Transferring a license from one computer to another is called Rehosting. It is<br>only intended for a permanent change of computer. Rehosting can also be nec-<br>essary when resetting or installing a new operating system on the same com-<br>puter.<br>Rehosting is only allowed for a limited number of times per year. The number |
|                     | of allowed rehostings depends on the software product.                                                                                                    |
| Returning licenses  | Returning licenses is the first step required for the rehosting process. Before a license can be activated on a different computer it is necessary to return the license to the Leica Geosystems License Server.                                                                                                    |
| Updating licenses   | Updating licenses means activating additionally purchased software options or software maintenance as part of a <b>C</b> ustomer <b>C</b> are <b>P</b> ackage (CCP).                                                                                                    |

Original text Published in Switzerland © 2018 Leica Geosystems AG, Heerbrugg, Switzerland

#### Leica Geosystems AG

Heinrich-Wild-Strasse CH-9435 Heerbrugg Switzerland Phone +41 71 727 31 31

www.leica-geosystems.com

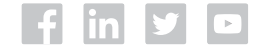

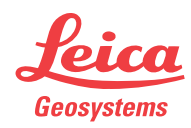